# **Integrated Project**

Erasmus+ Programme Cooperation Partnerships 2022-1-FR01-KA220-HED-000089658 **HydroEurope** 

**Climate Change Impacts on Flash Flood** Case Study Tervuren Catchment (Belgium)

# Rainfall and Discharge Calculation and Climate Change: 2D Flood Model – LISFLOOD-FP

Nahad Helmi, Vrije Universiteit Brussel Version 2.19 Feb - 1 Mar 2025

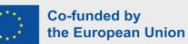

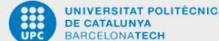

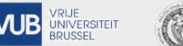

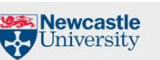

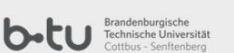

HYDROEUROPE

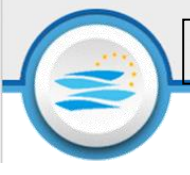

# 1 Introduction

Climate change is intensifying flash floods by amplifying rainfall extremes and altering precipitation patterns. Warmer temperatures enable the atmosphere to hold more moisture, resulting in sudden, heavy rainfalls that can swiftly overflow rivers and drainage systems. This increment in extreme weather events, combined with shifting storm patterns, makes flash floods increasingly frequent and severe, especially in regions already prone to flooding.

Rainfall and discharge data are essential for understanding climate change impacts on flash floods. Changes in rainfall intensity and patterns can increase flash flood risks, while discharge data reveal how water systems respond to these shifts. Together, they support accurate flood modelling and help anticipate future flood events under changing climate conditions.

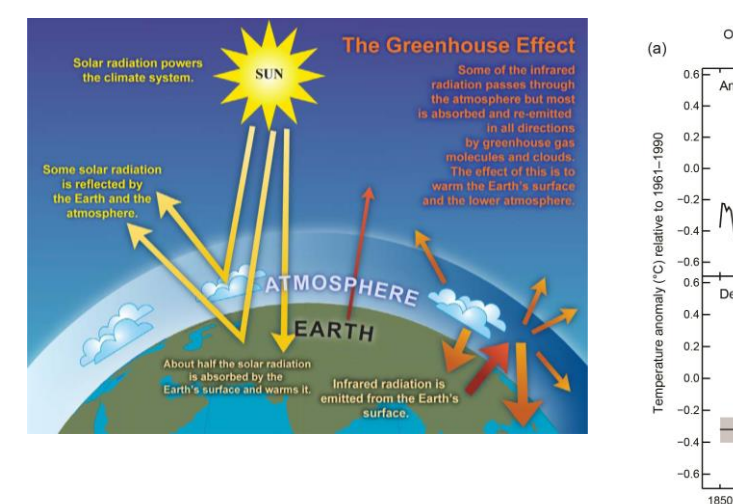

### 1.1 Rising Greenhouse Gas Emission

Greenhouse gas (GHG) emissions have steadily increased, raising global temperatures. This warming, now around 1.1°C above pre-industrial levels, leads to higher atmospheric moisture, fueling intense rainfall events that contribute to flash floods.

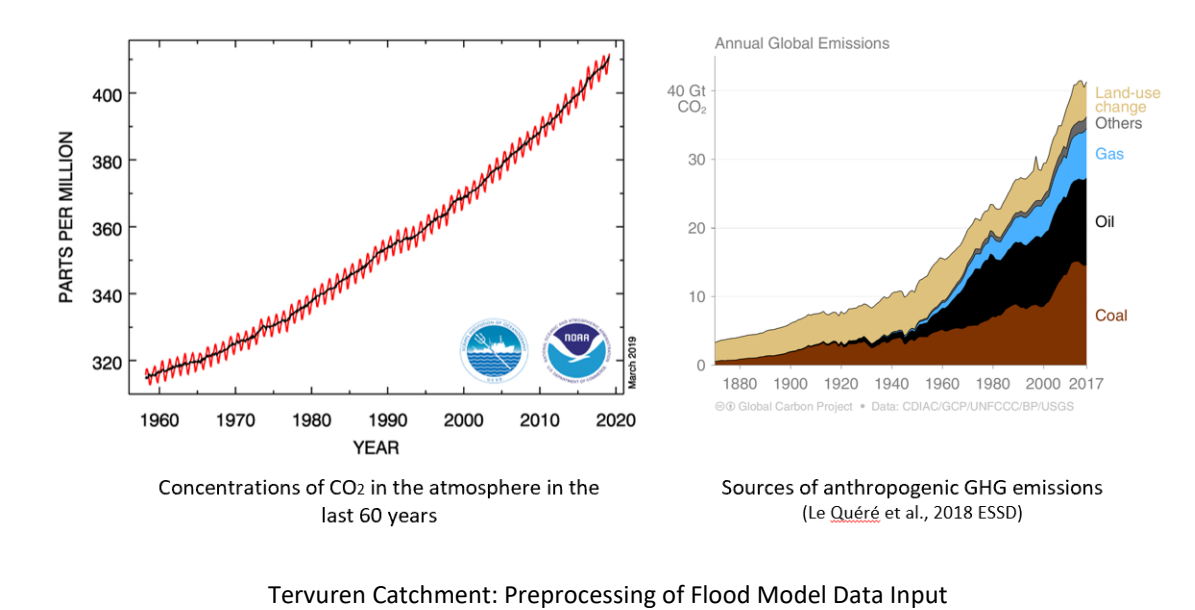

# 1.2 Increase of CO<sub>2</sub> concentrations

### HydroEurope

Co-funded by the European Union

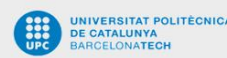

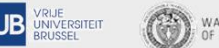

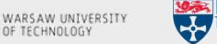

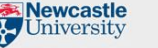

ved globally averaged combined land and ocean surface temperature anomaly 1850–2012

1900

2000

1950 Year

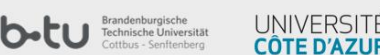

Human activities have significantly increased  $CO_2$  levels since the 1800s, primarily through fossil fuel use, deforestation, and industrial processes. This rise in  $CO_2$  is confirmed by several indicators: higher concentrations in the Northern Hemisphere, specific carbon isotope changes, and an inverse relationship with oxygen levels due to combustion. These shifts disrupt the natural carbon balance, contributing to global warming, which amplifies extreme weather events like flash floods by intensifying rainfall patterns and increasing atmospheric moisture.

### 1.3 Climate change impacts

Climate change is intensifying water scarcity, agricultural drought, and health risks for livestock, while also reducing fishery yields. Urban areas, especially coastal regions, face heightened risks of flooding, storm-related damages, and infrastructure degradation, which disrupt economic activities.

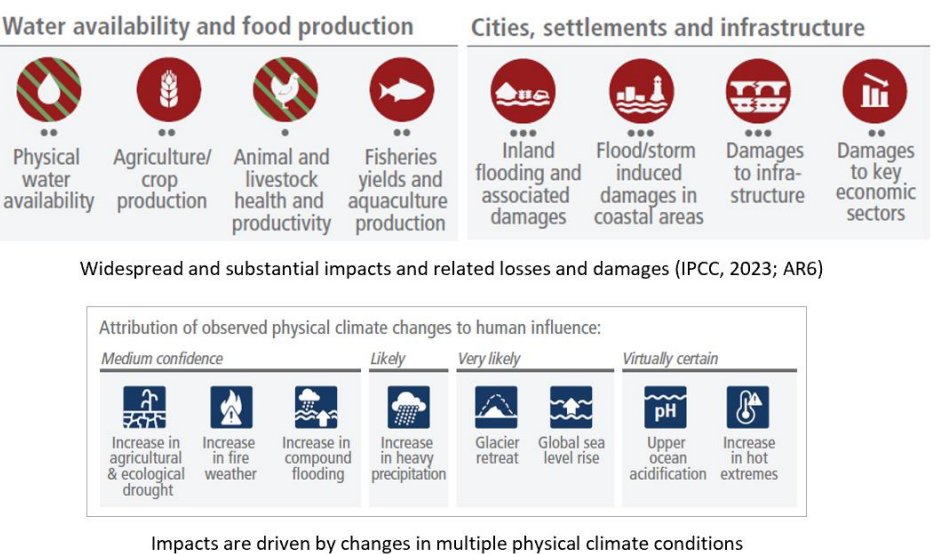

(IPCC, 2023; AR6)

Evidence links these impacts to human-induced climate change, with varying levels of confidence. There is moderate confidence that climate change is driving more frequent droughts and fire-prone weather, a high likelihood of increased heavy rainfall events, and strong certainty around rising sea levels and more frequent extreme heat. These changes underscore the pressing need for adaptive and mitigative actions to protect both ecological and human systems

### 1.4 Shared Socioeconomic Pathway (SSPs)

The Shared Socioeconomic Pathways (SSPs) are a set of scenarios used to explore possible futures in climate change research based on different socioeconomic conditions and greenhouse gas emissions. Each pathway presents varying levels of challenges for both adaptation and mitigation. These scenarios help researchers evaluate the potential impacts of socioeconomic developments on climate outcomes.

### **HydroEurope**

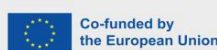

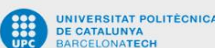

Tervuren Catchment: Preprocessing of Flood Model Data Input

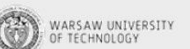

VRIJE UNIVERSITEIT

**UB** 

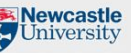

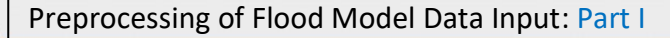

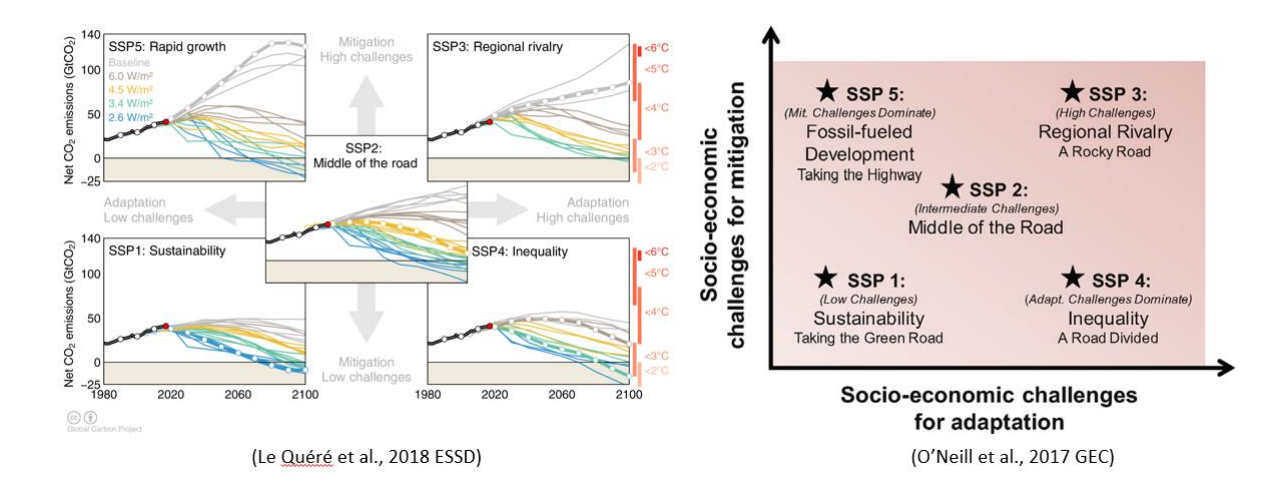

### 1.5 Climate Change Adaptation Measures

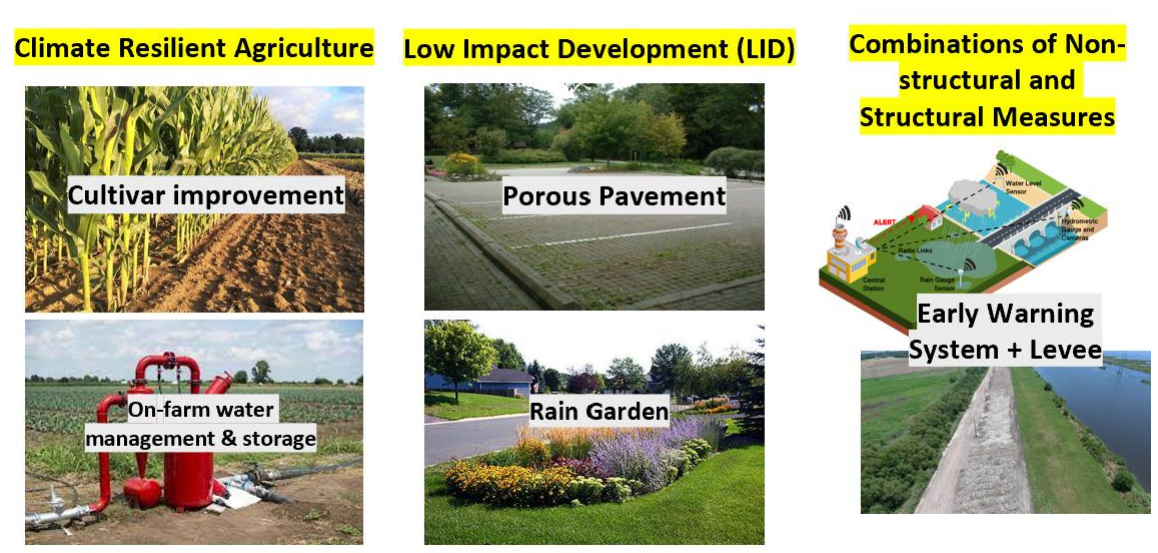

### **Effective Adaptation Examples**

Effective climate adaptation strategies implemented across various sectors are yielding multiple benefits. In agriculture, resilience is enhanced through cultivar improvements and on-farm water management, helping maintain productivity amid changing climate conditions. In urban settings, Low Impact Development (LID) practices, such as porous pavements and rain gardens, are employed to manage stormwater and reduce flood risks. Furthermore, combining non-structural approaches, like early warning systems, with structural measures, such as levees, strengthens flood resilience and mitigates disaster impacts. Collectively, these adaptations contribute to building more sustainable and resilient communities

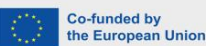

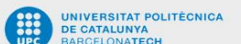

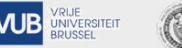

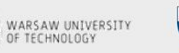

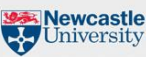

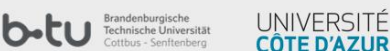

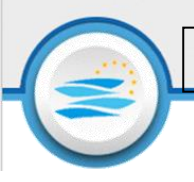

# 1.6 Low Impact Development (LID)

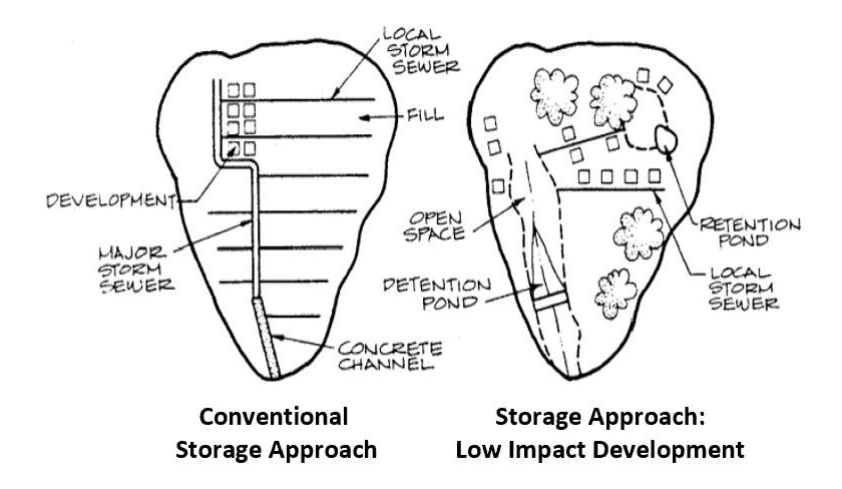

Low Impact Development (LID) is an approach that seeks to restore natural hydrological processes to manage stormwater sustainably. This strategy includes tools like porous pavements, rain gardens, green roofs, infiltration basins, riparian zones, and constructed wetlands. These LID practices offer numerous benefits: they reduce surface flooding by mitigating peak flows, lower lifetime and offsite costs, and provide multifunctional spaces that add environmental and social value.

# 1.7 International Climate Agreements

The Paris Agreement set global commitments to limit warming to well below 2°C, with a target of 1.5°C, by reducing greenhouse gas emissions through nationally determined contributions (NDCs). This agreement represents a historic international effort where all countries have pledged to contribute to climate action.

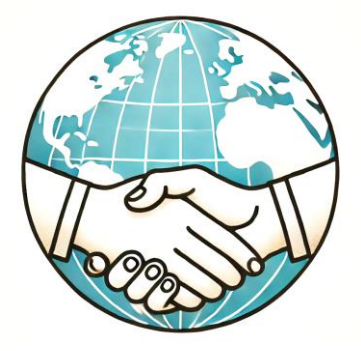

At COP28 in 2023, key developments included the establishment of a "loss and damage fund" to support countries most affected by climate impacts. Additionally, nations made various commitments to enhance climate resilience, including pledges to improve food systems, promote clean hydrogen, and improve air conditioning efficiency. These initiatives reflect ongoing efforts to address the increasing challenges of climate change.

### **HydroEurope**

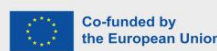

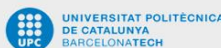

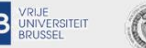

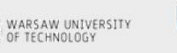

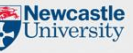

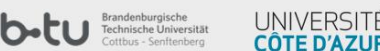

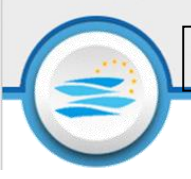

### 1.8 Climate Models

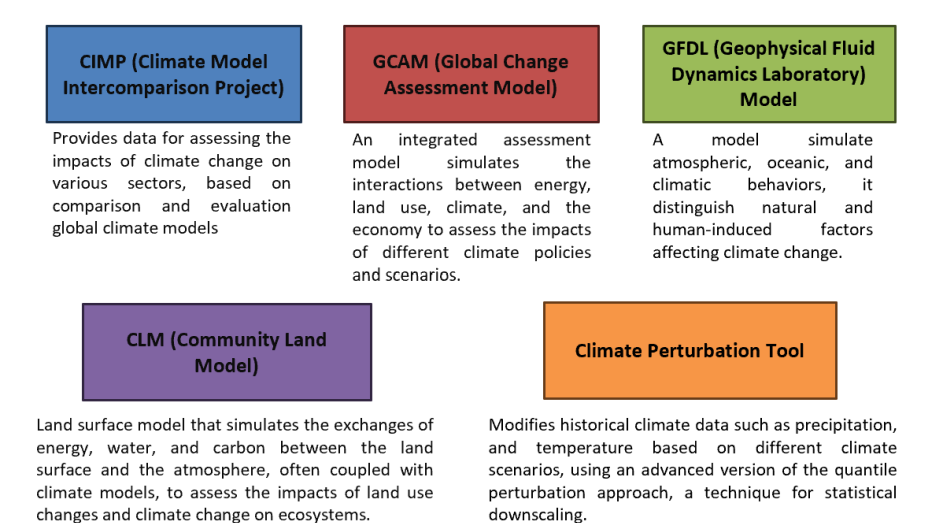

Climate models are essential for understanding and predicting flash floods, as they simulate the complex interactions between atmospheric, land, and oceanic processes under various climate scenarios. By analysing factors like precipitation intensity, land use changes, and temperature increases, models allow scientists to assess potential flood risks. Integrated models examine how economic and energy policies impact climate conditions, influencing flood patterns. The use of these tools also allows to modify historical data to reflect potential future scenarios, helping predict extreme events like flash floods. Together, these models support effective planning and adaptation strategies to mitigate flood impacts in vulnerable regions.

### 1.9 Rainfall Data

Rainfall patterns, especially intensity, duration, and frequency, are directly influenced by climate change. More intense and irregular precipitation events increase the likelihood of flash floods, overwhelming natural and engineered drainage systems.

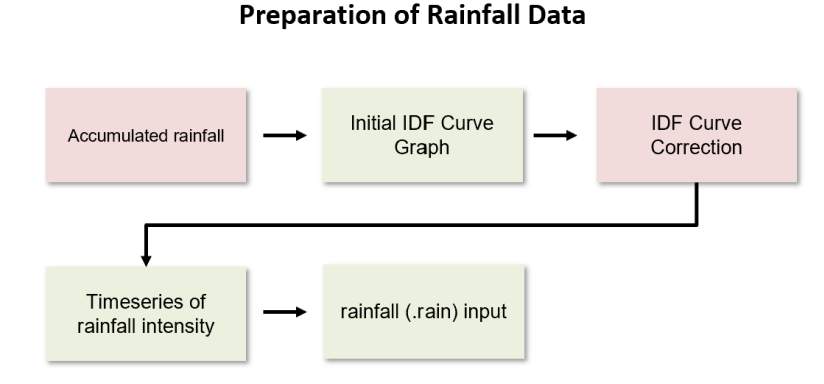

Reliable rainfall data help capture these shifts and are essential for projecting future flash flood risks.

Tervuren Catchment: Preprocessing of Flood Model Data Input

### **HydroEurope**

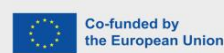

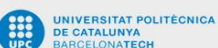

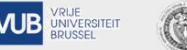

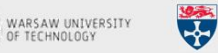

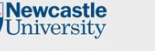

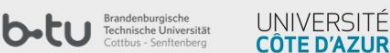

### 1.10 IDF Curve

IDF (Intensity-Duration-Frequency) curves, which represent the statistical relationship between rainfall intensity, duration, and frequency, are important for climate change analysis as they inform event-based simulations of extreme weather. IDF curves help estimate how often certain rainfall intensities may occur, aiding flood risk assessment and infrastructure design.

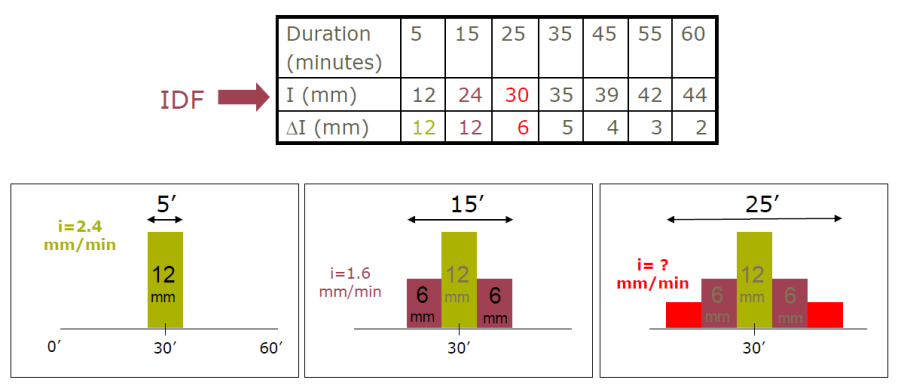

However, due to limitations in available data, IDF curves can exhibit asymmetry and bias, which may reduce accuracy. Correcting these biases is essential to improve the precision of climate impact models and make better-informed planning decisions.

# 1.11 Discharge Calculation

In the context of climate change, accurately calculating discharge is crucial for anticipating extreme events, which are expected to become more frequent and intense.

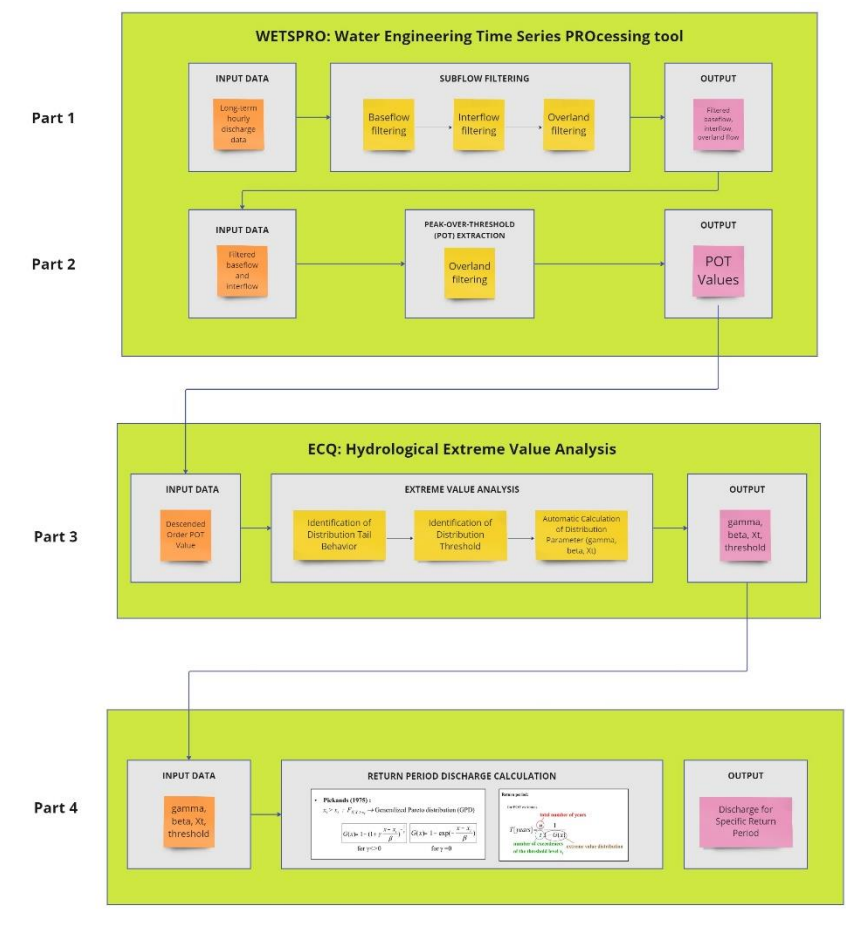

**HydroEurope** 

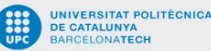

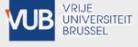

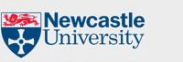

This workflow integrates statistical filtering and extreme value analysis, ensuring that discharge calculations account for high flow variability and extremes, which helps in designing resilient infrastructure and managing water resources.

### 1.12 Sub-flow filtering

Using the WETSPRO tool, long-term hourly discharge data undergoes sub flow filtering to separate baseflow and interflow, with further overland flow filtering to produce filtered discharge components. By isolating baseflow and interflow, which represent the more stable, it helps filter out normal discharge events and prepare the data for identifying only the extreme events.

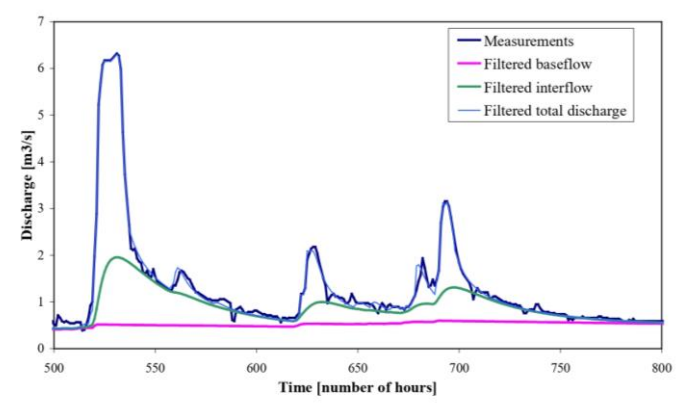

### 1.13 POT Selection

The filtered baseflow and interflow data are processed through a Peak-Over-Threshold (POT) extraction, isolating high flow events. It allows the analysis to focus specifically on extreme discharge events, providing a more accurate basis for calculating the probability of severe flood events.

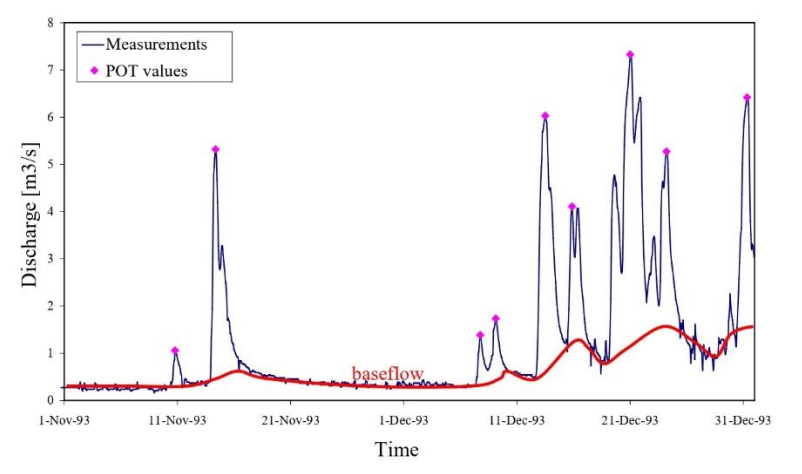

### 1.14 Extreme Value Analysis

Using the ECQ tool for hydrological extreme value analysis, the POT values are analysed to identify distribution tail behaviour and threshold, leading to the calculation of distribution parameters, providing the necessary inputs to calculate discharge values for specific return periods, predicting the likelihood of extreme discharge events.

### HydroEurope

Tervuren Catchment: Preprocessing of Flood Model Data Input

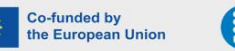

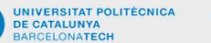

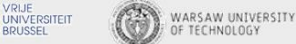

ΛB

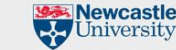

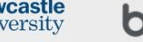

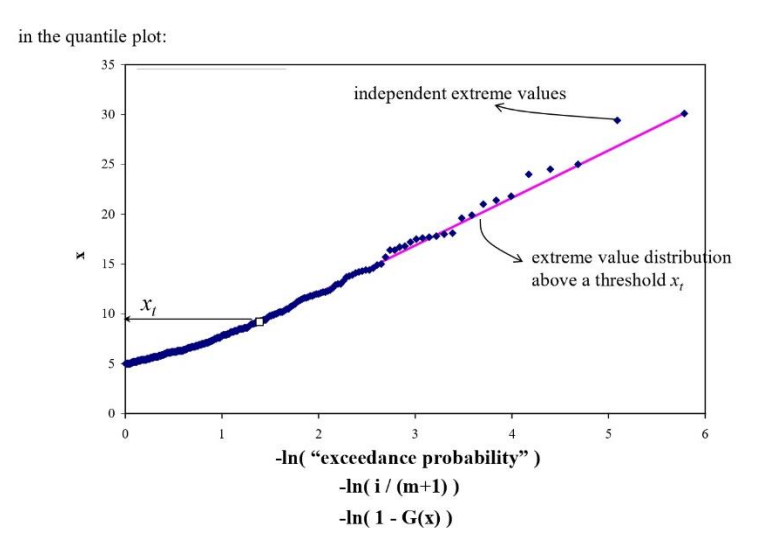

# 2 Case Study: Tervuren Catchment

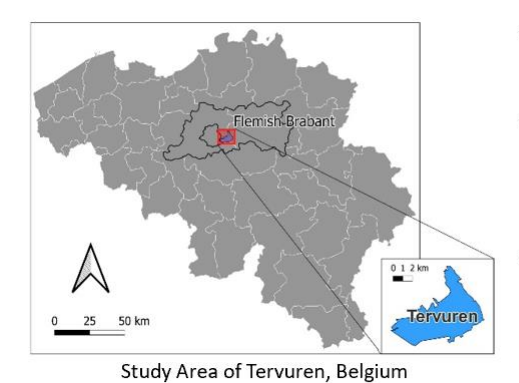

- The study area of this project is Tervuren Municipality, Belgium
- A large area in Tervuren is at risk of urban fluvial and pluvial floods (HNL, 2023; Flemish Government, 2023)
- Climate change is expected to increase precipitation extreme which potentially exacerbate urban pluvial flooding in Tervuren

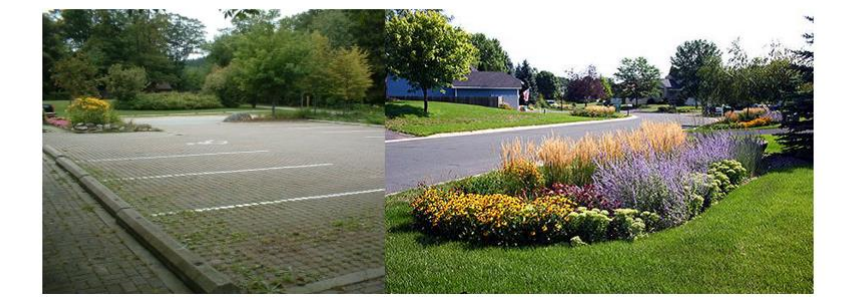

HydroEurope

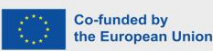

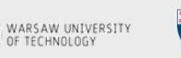

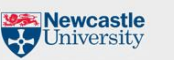

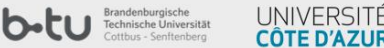

# 3 Step by step tutorial

# 3.1 Introduction

This exercise is the last part of LISFLOOD input data preparation series which will present the workflow to prepare rainfall data file (.rain). Design storm which will be used as model data input is based on corrected curve of Intensity-Duration-Frequency (IDF) Curve in Ukkle Station. Additionally, the river discharge time series (time-varying boundary condition) will be calculated. To analyse 100-years return period flood, hydrological sub-flow filtering and extreme value analysis will be carried out using WETSPRO and ECQ to obtain 100-years design discharge. WETSPRO is a time-series tool developed by Willems (2008) that allows separation of rainfall-runoff discharge into the overland flow, interflow, and baseflow based on linear reservoir modelling concept. ECQ, developed by Willems, et al. (2007), describes the probability of the occurrence of extreme events based on extreme value.

This tutorial will also include the use of The Inter-Sectoral Impact Model Intercomparison Project (ISIMIP), a modeling framework that assesses the impacts of climate change consistently across various sectors, including biodiversity, health, water, agriculture, energy, and coastal infrastructure.

### 3.2 Rainfall Data

The 'Corrected IDF Curve.xlxs' spreadsheet is provided to facilitate the construction of corrected IDF curve for different return periods. Estimated accumulated precipitation in mm for 5, 10, 15, 30, 60, 120, 180, 360 minutes duration, which will be used as data input for this calculation, is available in 'Tervuren Rainfall Input.xlxs'.

### Step 1: Input Data, Intensity Calculation, IDF Curve Plotting

To begin with, input the estimated precipitation frequency in the designated part in the 'Corrected IDF Curve.xlxs'. While the spreadsheet allows calculation of design storm for different return periods, it is possible to only provide and calculate design storm of one desired return period. After the data is input, rainfall intensity for each duration [mm/hr] for each return period will be calculated and IDF curves will be plotted.

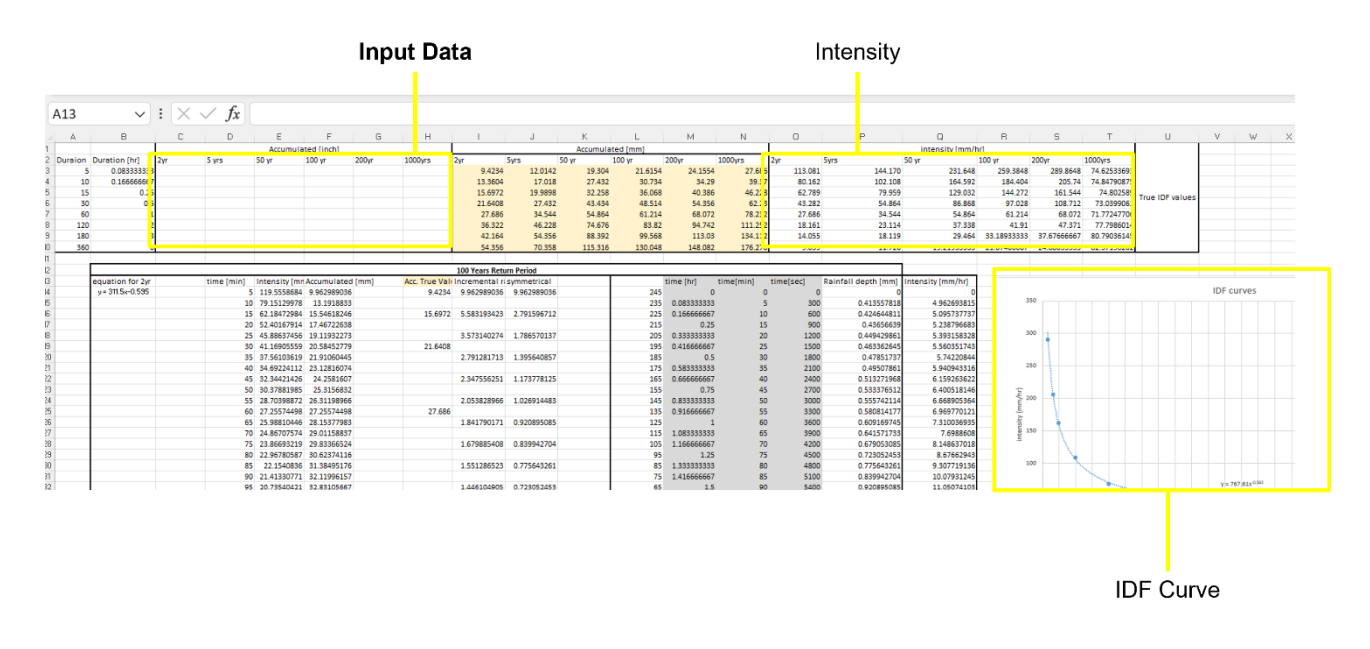

**HydroEurope** 

Tervuren Catchment: Preprocessing of Flood Model Data Input

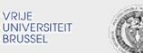

**JUB** 

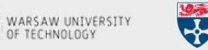

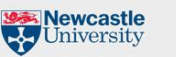

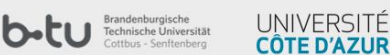

### **Step 2: Design Storm Calculation**

Display the equation based on 'power' trendline of IDF Curve plot and use the formula to calculate intensity for each time step (for example 5 minutes).

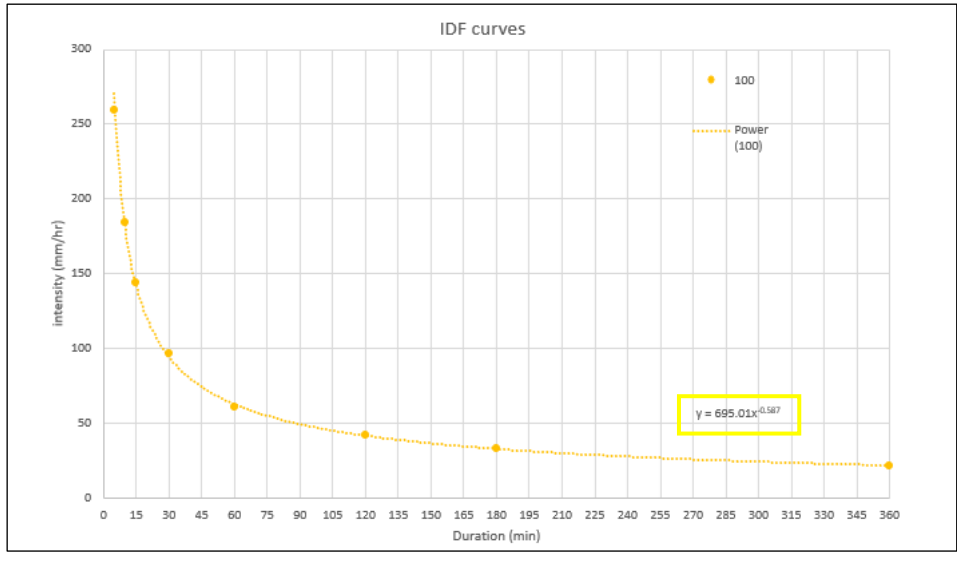

In the example below, the formula is used to calculate 5-mins time step rainfall on cell E4:E62. Based on this data, corrected intensity will be calculated from 5-minutes time step rainfall depth based on reconstructed symmetrical IDF curve. Corrected rainfall intensity is the output of this calculation which will be used in the rainfall data file (.rain).

| E14  | <b>∨</b> :×      | $\sqrt{f_x}$  | =695.0              | 1*(D14^-(      | 0.587)           |                   |              |         |         |              |             |           |                     |                      |
|------|------------------|---------------|---------------------|----------------|------------------|-------------------|--------------|---------|---------|--------------|-------------|-----------|---------------------|----------------------|
| A I  | вс               | D             | Е                   | F              | G H              | I.                | J            | К       | L       | м            | N           | 0         | P                   | Q                    |
| 0 36 | 0 6              |               |                     |                |                  | 54.356            | 70.358       | 115.316 | 130.048 | 148.082      | 176.276     | 9.059     | 11.726              | 19.21933333          |
| 2    |                  |               |                     |                |                  | 100 Years Retu    | Im Period    |         |         |              |             |           |                     |                      |
| 3    | equation for 2vr | time [min]    | ntensity m          | Accumulated fr | nm] Acc. True Vi | ali Incremental r | symmetrical  |         |         | time [hr]    | time[min] 1 | time[sec] | Rainfall depth [mm] | Intensity (mm/hr)    |
| 4    | y= 695.01x-0.587 | 5             | 270.2064 .84        | 22.51720153    | 9.423            | 4 22.51720153     | 22.51720153  |         | 245     | 0            | 0           | 0         | 0                   | 0                    |
| 5    |                  | 10            | 79.15129 78         | 13.1918833     |                  |                   |              |         | 235     | 0.083333333  | 5           | 300       | 0.413557818         | 4.962693815          |
| 6    |                  | 15            | 62.18472 84         | 15.54618246    | 15.697           | 2 -6.971019071    | -3.485509536 |         | 225     | 0.166666667  | 10          | 600       | 0.424644811         | 5.095737737          |
| 7    |                  | 20            | 52.40167)14         | 17.46722638    |                  |                   |              |         | 215     | 0.25         | 15          | 900       | 0.43656639          | 5.238796683          |
| 8    |                  | 25            | 45.88637 56         | 19.11932273    |                  | 3.573140274       | 1.786570137  |         | 205     | 0.333333333  | 20          | 1200      | 0.449429861         | 5.393158328          |
| 9    |                  | 30            | 41.16905559         | 20.58452779    | 21.640           | 8                 |              |         | 195     | 0.416666667  | 25          | 1500      | 0.463362645         | 5.560351743          |
| :0   |                  | 35            | 37.56103519         | 21.91060445    |                  | 2.791281713       | 1.395640857  |         | 185     | 0.5          | 30          | 1800      | 0.47851737          | 5.74220844           |
| 51   |                  | 40            | 34.69224.12         | 23.12816074    |                  |                   |              |         | 175     | 0.583333333  | 35          | 2100      | 0.49507861          | 5.940943316          |
| 2    |                  | 45            | 32.34421 26         | 24.2581607     |                  | 2.347556251       | 1.173778125  |         | 165     | 0.666666667  | 40          | 2400      | 0.513271968         | 6.159263622          |
| :3   |                  | 50            | 30.37881)85         | 25.3156832     |                  |                   |              |         | 155     | 0.75         | 45          | 2700      | 0.533376512         | 6.400518146          |
| 94   |                  | 55            | 28.70398372         | 26.31198966    |                  | 2.053828966       | 1.026914483  |         | 145     | 0.833333333  | 50          | 3000      | 0.555742114         | 6.668905364          |
| 5    |                  | 60            | 27.25574 98         | 27.25574498    | 27.68            | 16                |              |         | 135     | 0.916666667  | 55          | 3300      | 0.580814177         | 6.969770121          |
| :6   |                  | 65            | 25.98810 46         | 28.15377983    |                  | 1.841790171       | 0.920895085  |         | 125     | 1            | 60          | 3600      | 0.609169745         | 7.310036935          |
| 97   |                  | 70            | 24.86707574         | 29.01158837    |                  |                   |              |         | 115     | 1.083333333  | 65          | 3900      | 0.641571733         | 7.6988608            |
| :8   |                  | 75            | 23.86693219         | 29.83366524    |                  | 1.679885408       | 0.839942704  |         | 105     | 1.166666667  | 70          | 4200      | 0.679053085         | 8.148637018          |
| 9    |                  | 80            | 22.96780587         | 30.62374116    |                  |                   |              |         | 95      | 1.25         | 75          | 4500      | 0.723052453         | 8.67662943           |
| 10   |                  | 85            | 22.1540336          | 31.38495176    |                  | 1.551286523       | 0.775643261  |         | 85      | 1.3333333333 | 80          | 4800      | 0.775643261         | 9.307719136          |
| 1    |                  | 90            | 21.41330/71         | 32.11996157    |                  |                   |              |         | 75      | 1.416666667  | 85          | 5100      | 0.839942704         | 10.07931245          |
| 12   |                  | 95            | 20.73540 21         | 32.83105667    |                  | 1.446104905       | 0.723052453  |         | 65      | 1.5          | 90          | 5400      | 0.920895085         | 11.05074103          |
| 13   |                  | 100           | 20.11212)23         | 33.52021539    |                  |                   |              |         | 55      | 1.583333333  | 95          | 5700      | 1.026914483         | 12.3229738           |
| 14   |                  | 105           | 19.53666 48         | 34.18916284    |                  | 1.35810617        | 0.679053085  |         | 45      | 1.666666667  | 100         | 6000      | 1.173778125         | 14.08533751          |
| 5    |                  | 110           | 19.00331558         | 34.83941372    |                  |                   |              |         | 35      | 1.75         | 105         | 6300      | 1.395640857         | 16.74769028          |
| 16   |                  | 115           | 18.50729)25         | 35.47230631    |                  | 1.283143467       | 0.641571733  |         | 25      | 1.833333333  | 110         | 6600      | 1.786570137         | 21.43884164          |
| 17   |                  | 120           | 18.04451 83         | 36.08902967    | 36.32            | 2                 |              |         | 15      | 1.916666667  | 115         | 6900      | -3.485509536        | -41.82611443         |
| 18   |                  | 125           | 17.61150)98         | 36.6906458     |                  | 1.218339489       | 0.609169745  |         | 5       | 2            | 120         | 7200      | 22.51720153         | 270.2064184          |
| 19   |                  | 130           | 17.20528)46         | 37.27810766    |                  |                   |              |         | 15      | 2.083333333  | 125         | 7500      | -3.485509536        | -41.82611443         |
| .0   |                  | 135           | 16.82323 296        | 37.85227415    |                  | 1.161628354       | 0.580814177  |         | 25      | 2.166666667  | 130         | 7800      | 1.786570137         | 21.43884164          |
| 1    |                  | 140           | 16.46310 961        | 38.41392243    |                  |                   |              |         | 35      | 2.25         | 135         | 8100      | 1.395640857         | 16.74769028          |
| -2   |                  | 145           | 16.1229345          | 38.96375838    |                  | 1.111484227       | 0.555742114  |         | 45      | 2.3333333333 | 140         | 8400      | 1.173778125         | 14.08533751          |
|      |                  | intens<br>tim | sity (5-i<br>e step | mins<br>s)     |                  |                   |              |         |         |              |             |           |                     | Output:<br>corrected |
|      |                  |               |                     |                |                  |                   |              |         |         |              |             |           |                     | intensity            |

The format of the rainfall data file in shown in the figure below and the explanation of every line is described in Table 1.

Tervuren Catchment: Preprocessing of Flood Model Data Input

### **HydroEurope**

Co-funded by the European Union

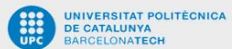

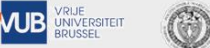

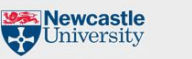

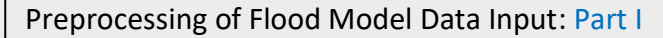

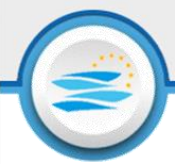

| 📕 t    | ervuren             | × | + |  | - | $\times$ |
|--------|---------------------|---|---|--|---|----------|
| File   | Edit View           |   |   |  |   | ŝ        |
| Tervur | ren Design Rainfall |   |   |  |   |          |
| 577    | seconds             |   |   |  |   |          |
| 0      | 0                   |   |   |  |   |          |
| 0      | 300                 |   |   |  |   |          |
| 0      | 600                 |   |   |  |   |          |
| 0      | 900                 |   |   |  |   |          |
| 0      | 1200                |   |   |  |   |          |
| 0      | 1500                |   |   |  |   |          |
| 0      | 1800                |   |   |  |   |          |
| 0      | 2100                |   |   |  |   |          |
| 0      | 2400                |   |   |  |   |          |
| 0      | 2700                |   |   |  |   |          |
| 0      | 3000                |   |   |  |   |          |
| 0      | 3300                |   |   |  |   |          |
| 0      | 3600                |   |   |  |   |          |
| 0      | 3900                |   |   |  |   |          |
| 0      | 4200                |   |   |  |   |          |
| 0      | 4500                |   |   |  |   |          |
| 0      | 4800                |   |   |  |   |          |
| 0      | 5100                |   |   |  |   |          |
| 0      | 5400                |   |   |  |   |          |
| 0      | 5700                |   |   |  |   |          |
| 0      | 6000                |   |   |  |   |          |
| 0      | 6300                |   |   |  |   |          |
| 0      | 6600                |   |   |  |   |          |
| 0      | 6900                |   |   |  |   |          |

### Table 1 Rainfall File Description

| Line | Description                                                                                                    |
|------|----------------------------------------------------------------------------------------------------|
| 1    | Command line                                                                                                    |
| 2    | Number of time points at which boundary information is given followed by a keyword for the time units used (either 'days', 'hours' or 'seconds'). |
| 3    | Value Time                                                                                                    |

Line 5 to the end of the time series follow the same format as line 3.

### 3.3 Extreme Event Discharge

NIVERSITAT POLITÈCNICA

**AIB** 

UNIVERSITEIT

### a. <u>WETSPRO</u>

### **Step 1: Sub-flow Filtering**

Sub-flow filtering and POT selection will be carried out using WETSPRO (WETSPRO.xlsm). To begin with input hourly discharge data in the input section. The separation began with baseflow separation, followed by interflow and overland flow at last. To carry out the separation, k and w were calibrated to fit the slope of sub-flow in the overall discharge. The calibration should start with 'recession constant [number of time step]' ('w-parameter [-]' set as 1), followed by w-parameter calibration. Set the remaining filter parameters as default, meanwhile, for visual analysis adjust 'distance lines graph [number of time steps]' and 'first time step lines' in Graphical parameters. Afterward, click 'execute baseline' to execute baseline filtering and check the result on 'Chart results'  $\rightarrow$  'Filter result – BF'.

**HydroEurope** 

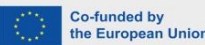

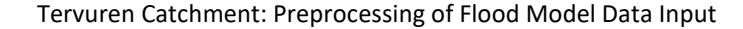

WARSAW UNIVERSITY OF TECHNOLOGY Newcastle University

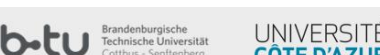

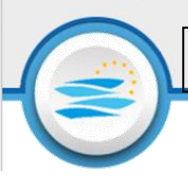

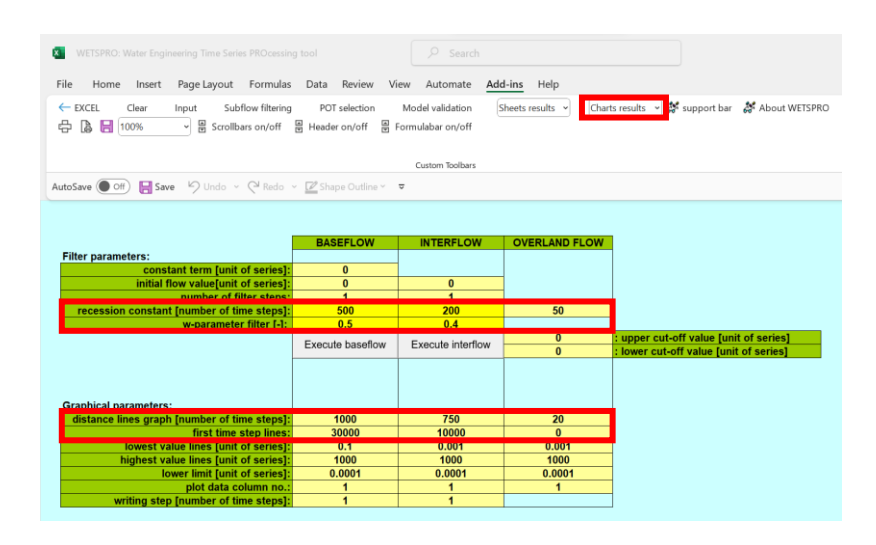

Figure 1 examply discharge time series with the resulted filtered baseline along with slope recession constant. Baseline slope in time series measurement, usually found after a long dry period (blue line), should be fitted with slope recession constant for baseflow (green line) to identify filtered baseflow (pink line). The same line-fitting procedure is applied for interflow and overland flow. The final result of discharge filtering is shown in 'Chart results'  $\rightarrow$  'Filter results'.

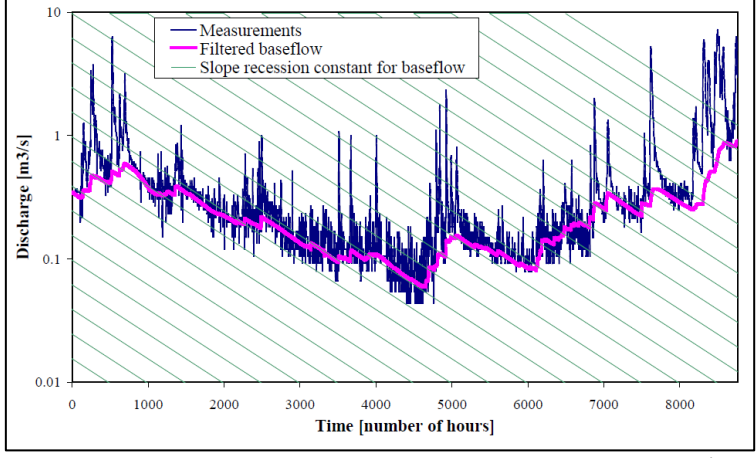

Figure 1 Baseflow filtering based on recession constant (Source: Statistics for Water Engineering / Stochastic hydrology Lecture Material)

### **Step 2: POT Selection**

In this exercise POT selection will be carried out using method 2 available in WETSPRO. Using this method, peak discharge is classified as POT if it exceeds the minimum peak height and is considered independent. Two successive discharges are considered independent if the maximum difference ratio between the sub-flows approaches the baseflow value (baseline + interflow).

### **HydroEurope**

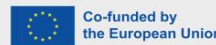

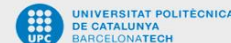

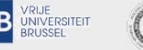

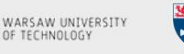

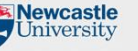

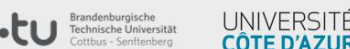

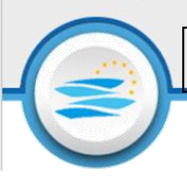

| W155PD: Water Explorenting Time Series PROcessing tool                                                                                                    |                                                           |                            |                                 |                                   |
|----------------------------------------------------------------------------------------------------|-----------------------------------------------------------|----------------------------|---------------------------------|-----------------------------------|
| File    Home    Insert    Page Layout    Formulas    Data    Review    View    Automate    Add-ins    Help              EXECLE    Input    Subflow filtering    POT selection    Model validation    Sheets results    Charts results    Is support bar    Is About WETSPRO               Execute           Execute           Execute POT selection          sow filterence           Execute POT selection          sow filterence             Execute          POT selection          quick flow periods            Total            Output          catom bothans              Method:            Catom bothans              Method:                                                                                                    | WETSPRO: Water Engineering Time Series PROcessing tool    |                            |                                 |                                   |
| Clear    Input    Subflow filtering    POT selection    Model validation    Sheets results    Outs results    About WETSPRO                                                                                                    | File Home Insert Page Layout Formulas Data F              | Review View Automate       | Add-ins Help                    |                                   |
| Image: Control control controc control control control control control | ← EXCEL Clear Input Subflow filtering POT se              | election Model validation  | Sheets results v Charts results | 👻 🐉 support bar 🛛 🐉 About WETSPRO |
| Custom Teollars      AutoSave    Save                                                                                                    | 🛱 🗋 100% 👻 🗒 Scrollbars on/off 🔮 Header o                 | on/off 🖉 Formulabar on/off |                                 |                                   |
| Method:    OUICK FLOW periods    SLOW FLOW periods      Method:    0    0      dependent on baseflow (1) or baseflow/interflow (2)    2    0      Parameters:    0.1    0.2      min peak height (unit of series)    5    50      Exacute POT selection quick flow periods    Stow flow periods      Exacute POT selection quick flow periods    100      Method:    0    0      min peak height (unit of series)    0    0      Method:    0    0      min peak height (unit of series)    100    1000                                                                                                    |                                                           |                            |                                 |                                   |
| AutoSave    Image: Save    Image: Control of the same control of the same control of the sa                        |                                                           | Custom Toolbars            |                                 |                                   |
| QUICK FLOW periods  SLOW FLOW periods    Method:                                                                                                    | AutoSave 🔵 Off) 🔚 Save 🤌 Undo 🕤 🖓 Redo 🗠 💆 Shape          | Outline Y 🗢                |                                 |                                   |
| Method:                                                                                                    |                                                           | QUICK FLOW periods         | SLOW FLOW periods               |                                   |
| Method:                                                                                                    |                                                           | Quicker Lorr periods       | CECHT ECH periods               |                                   |
| dependent on baseflow (1) or baseflow-interflow (2)<br>.or independent (0):  2  0    Parameters:  0  0    max. ratio difference with subflow [-]:  0.1  0.2    maxed of the stream intervence of time stream intervence of the stream intervence of the stream inter                                                                                                    | Method:                                                   |                            |                                 |                                   |
| Or independent (0):  2  0    Parameters:  0  0.2    Independent/ berind infumer of time steps:  50  150    Independent/ berind infumer of time steps:  50  50    Exacute POT selection quick flow periods  50  50    Graphical parameters:  0  0    Independent hydrogr. separation lines (unit of series]:  0  0    Independent hydrogr. separation lines (unit of series]:  100  1000                                                                                                    | dependent on baseflow (1) or baseflow+interflow (2)       |                            |                                 |                                   |
| Bramelers:  0.1  0.2    inversement, seriod inumeer of ume steps:  5  50    min peak height [unit of series]:  5  50<br>Graphical parameters:    Image: Series  0  0    Image: Note State  0  0                                                                                                    | ,or independent (0):                                      | 2                          | 0                               |                                   |
| Branelars:  0.1  0.2    moteoender/cv bend number of time steps:  60  160    min peak height (unit of series):  5  50    Execute POT selection<br>quick flow periods  Execute POT selection<br>slow flow periods                                                                                                    |                                                           |                            |                                 |                                   |
| Graphical parameters:  0  0    Independency: separation lines [unit of series]:  0  0                                                                                                    | Baramatara                                                |                            |                                 |                                   |
| Substantian of series]:      150        min peak height (unit of series):      5      50        Execute POT selection<br>quick flow periods      Execute POT selection<br>slow flow periods        Graphical parameters:      0      0        highest Value hydrogr: separation lines (unit of series):      0      0        logo      1000      1000                                                                                                    | max. ratio difference with subflow [-]:                   | 0.1                        | 0.2                             |                                   |
| min peak height [unit of series]:  5  50    Execute POT selection<br>quick flow periods  Execute POT selection<br>slow flow periods                                                                                                    | Independency period inumber of time stepsi:               | 60                         | 160                             |                                   |
| Execute POT selection<br>quick flow periods      Execute POT selection<br>slow flow periods        Graphical parameters:      0      0        Jovest Value hydrogr, separation lines [unit of series]:      0      0        highest Value hydrogr, separation lines [unit of series]:      1000      1000                                                                                                    | min peak height [unit of series]:                         | 5                          | 50                              |                                   |
| Execute POT selection<br>quick flow periods      Execute POT selection<br>slow flow periods        Graphical parameters:      0      0        Iowest value hydrogr. separation lines [unit of series]:      0      0        highest value hydrogr. separation lines [unit of series]:      1000      1000                                                                                                    |                                                           |                            |                                 |                                   |
| Execute POT selection<br>quick flow periods  Execute POT selection<br>slow flow periods    Graphical parameters:  0  0    Novest value hydrogr. separation lines [unit of series]:  0  0    Nighest value hydrogr. separation lines [unit of series]:  1000  1000                                                                                                    |                                                           |                            |                                 |                                   |
| Graphical parameters:  0  0    Invest Value hydrogr, separation lines [unit of series]:  0  0    Invest Value hydrogr, separation lines [unit of series]:  1000  1000                                                                                                    |                                                           | Execute POT selection      | Execute POT selection           |                                   |
| Graphical parameters:<br>lowest value hydrogr. separation lines [unit of series]: 0 0<br>highest value hydrogr. separation lines [unit of series]: 1000 1000                                                                                                    |                                                           | quick flow periods         | slow flow periods               |                                   |
| Graphical parameters:<br>lowest value hydrogr. separation lines [unit of series]: 0 0<br>highest value hydrogr. separation lines [unit of series]: 1000 1000                                                                                                    |                                                           |                            |                                 |                                   |
| Graphical parameters:<br>lowest value hydrogr. separation lines [unit of series]: 0 0<br>highest value hydrogr. separation lines [unit of series]: 1000 1000                                                                                                    |                                                           |                            |                                 |                                   |
| Graphical parameters:<br>lowest value hydrogr. separation lines [unit of series]: 0 0<br>highest value hydrogr. separation lines [unit of series]: 1000 1000                                                                                                    |                                                           |                            |                                 |                                   |
| Iowest value hydrogr. separation lines [unit of series]:      0      0        highest value hydrogr. separation lines [unit of series]:      1000      1000                                                                                                    | Graphical parameters:                                     |                            |                                 |                                   |
| highest value hydrogr. separation lines [unit of series]: 1000 1000                                                                                                    | lowest value hydrogr. separation lines [unit of series]:  | 0                          | 0                               |                                   |
|                                                                                                    | highest value hydrogr. separation lines [unit of series]: | 1000                       | 1000                            |                                   |

Calibrate and determine 'min. peak height [unit of series]' and 'max. ratio difference with subflow [-]' by the level of strictness in defining the POT values. The result of POT extraction is available on 'Sheet results'  $\rightarrow$  'POTResults', and will be used in the further process. Meanwhile, the visualization is available on 'Chart results'  $\rightarrow$  'POT Selection'.

HydroEurope

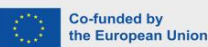

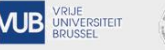

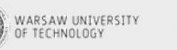

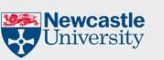

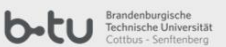

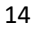

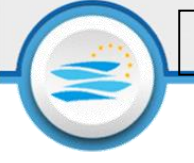

### b. Extreme Value Analysis

### Step 1: ECQ

To analyse extreme value based on descending sorted data of POT extraction, use ECQ: Hydrological Extreme Value Analysis (ECQ.xls). Once the data is input in the 'input' section, examine the tail shape of the distribution, and determine the distribution type of the data. Once the distribution type is identified, distribution fitting and slope calculation for normal tail (heavy tail) was carried out based on QQ Plot (Pareto QQ Plot). The distribution type should be indicated in the ECQ calibration result; 1 for normal tail and 2 for heavy tail. Before the fitting, the threshold point should be identified and input in ECQ by the user. In the case of normal tail (heavy), the optimal threshold value is the point with the lowest MSE in the slope exponential QQ plot (exponential Pareto QQ Plot), which distinguishes the stable and unstable ranges as depicted in Figure 2. Based on these calculations, gamma, beta and Xt can be found. In the case of flood occurrence, the process in ECQ is different.

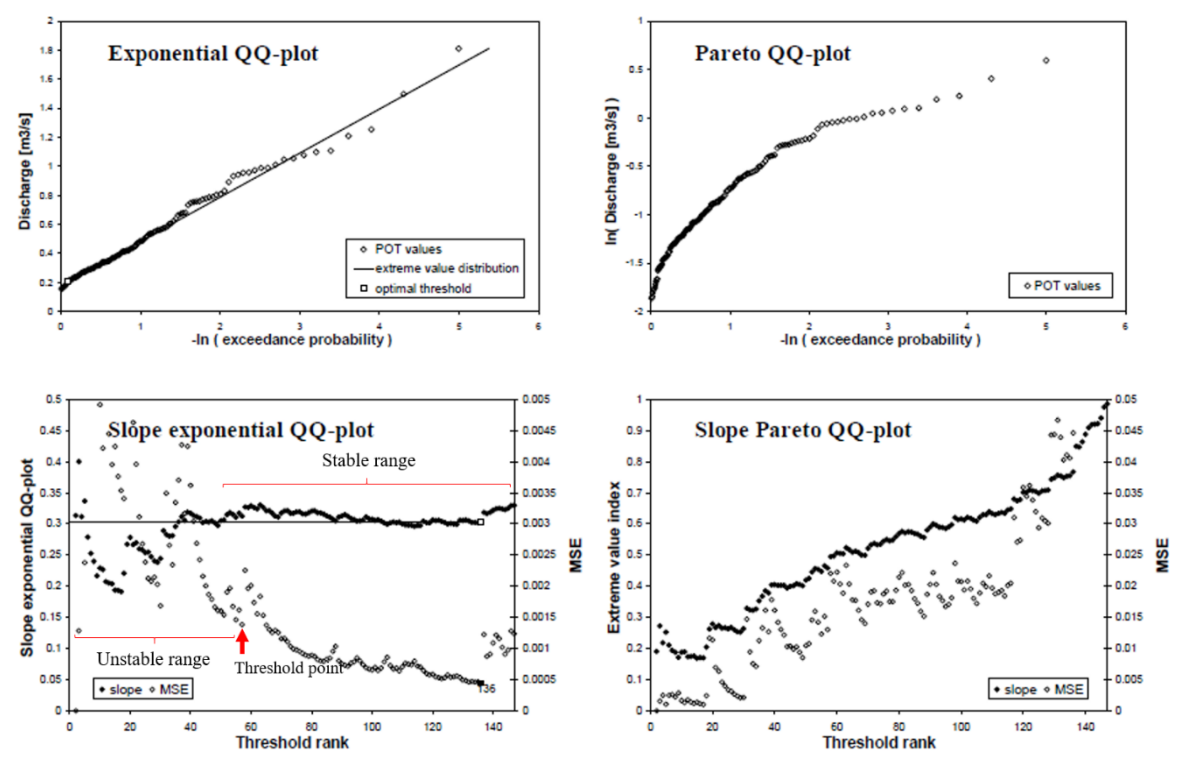

Figure 2 Example of QQ-plots for a normal tail case (Source: Statistics for Water Engineering / Stochastic hydrology Lecture Material)

**HydroEurope** 

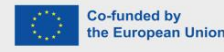

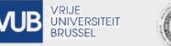

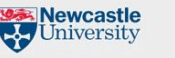

Preprocessing of Flood Model Data Input: Part I

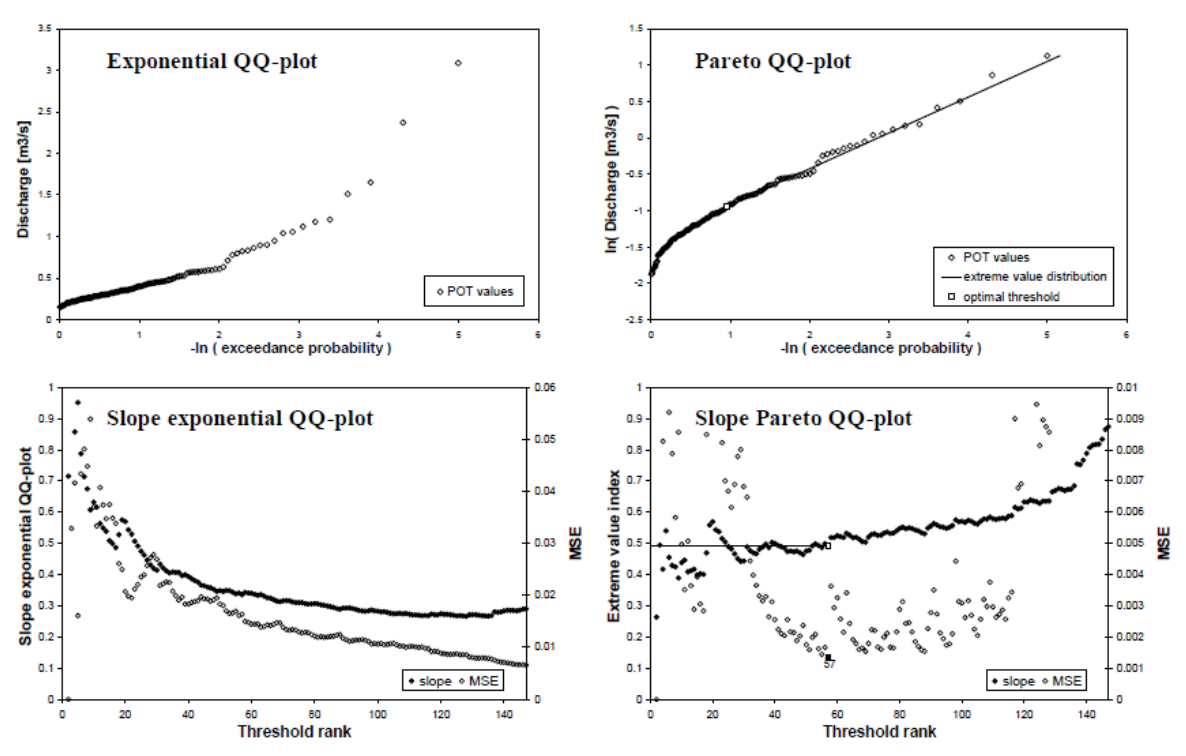

Figure 3 Example of QQ-plots for a heavy tail case (Source: Statistics for Water Engineering / Stochastic hydrology Lecture Material)

### **Step 2: Return Period Discharge Calculation**

The 'Empirical Quantile.xlxs' spreadsheet is provided to facilitate the calculation of return period discharge based on the Generalized Pareto Distribution (GPD) Formula by Pickands (1975). The required input data for the calculation includes the duration of discharge data ('n[years]'), threshold ('t'), gamma, beta, and xt. The last 4 parameters are derived from the extreme value analysis conducted in the previous step using ECQ. Insert the input data into the designated sections, as illustrated in the figure below. Input the sorted POT value into the corresponding section in the figure to plot and examine the calculation against actual data.

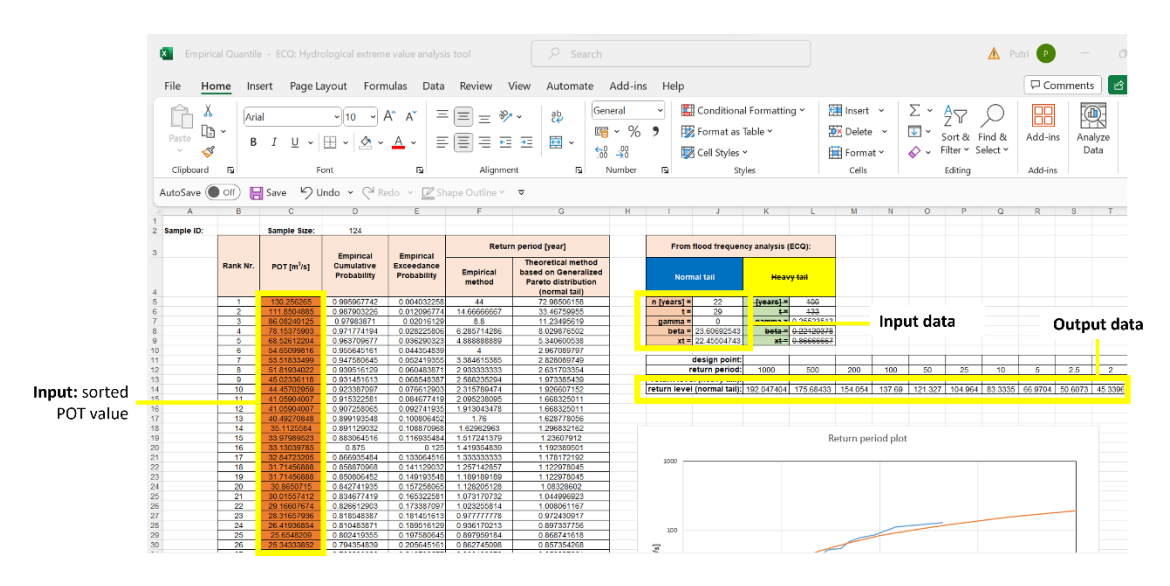

The result of the calculation is available in 'return period (normal tail)' row, as shown by figure above.

Tervuren Catchment: Preprocessing of Flood Model Data Input

**HydroEurope** 

Co-funded by the European Unior

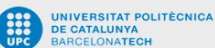

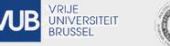

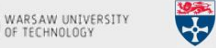

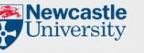

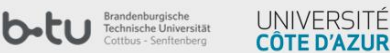

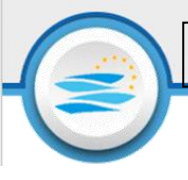

### c. <u>Time-Varying Boundary Condition File</u>

The return level of discharge is assumed to be the peak value in the time-varying discharge for the 100-years return period flood. To obtain the full time series, identify the peak value in the original discharge time series and select the antecedent and subsequent values based on the desired duration of the time series. Once the full time-series of 100-years return period discharge is obtained, input the data to time-varying boundary condition file (.bdy). More detail information on the items of each line in the .bdy files is explained in Table 2.

| Table 2 Time-Varying Boundary Condition File Descrip | otion |
|------------------------------------------------------|-------|
|------------------------------------------------------|-------|

| Line | Description                                                                                                    |
|------|----------------------------------------------------------------------------------------------------|
| 1    | Command line                                                                                                    |
| 2    | Boundary identifier (this should be consistent with notation supplied in the.bci file).                                                           |
| 3    | Number of time points at which boundary information is given followed by a keyword for the time units used (either 'days', 'hours' or 'seconds'). |
| 4    | Value Time                                                                                                    |

Line 5 to the end of the time series follow the same format as line 4.

### 3.4 ISIMIP Platform

ISIMIP models the impacts of climate change in a way which is consistent across sectors (currently 15 sectors including fire, groundwater and peat). To make comparison between different climate change possible. The goal of ISIMIP is to mirror CMIP for the impact modelling community **Step 1: ISIMIP Data Download** 

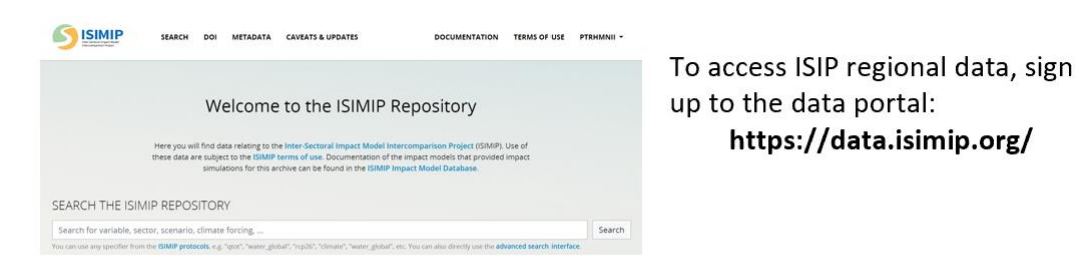

Access climate forcing input data to download the meteorological data:

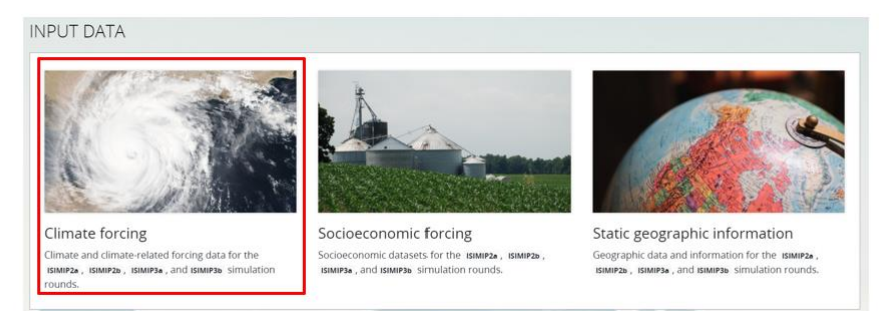

**HydroEurope** 

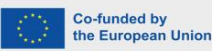

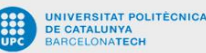

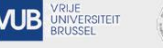

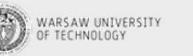

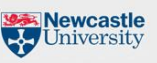

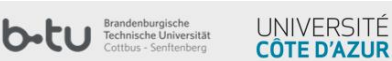

### Step 2: ISIMIP Data Retrieval

ISIMIP provide different protocols with unique focuses, in this case, we are using ISIMIP3B. ISIMIP3B is GCM-based quantification of impacts at different levels of climate change.

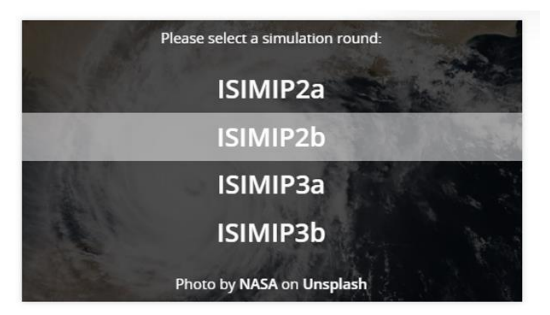

### Climate forcing

Climate and climate-related forcing data for the ISIMIP2a, ISIMIP2b, ISIMIP3a, and ISIMIP3b simulation rounds.

Find out more about ISIMIP Protocols: https://www.isimip.org/protocol/

| · · · · · · · · · · · · · · · · · · ·                                     | Ishthar view Tree C Facets                                   | Show only the latest western O show specific versions with date constraint<br>Selection: You well-cost 0 dataset of 0 B size.                                      | IS 🗆 Show archived Net                 |  |  |  |  |
|---------------------------------------------------------------------------|--------------------------------------------------------------|----------------------------------------------------------------------------------------------------|----------------------------------------|--|--|--|--|
|                                                                           | 1944925                                                      | Selection You selected 0 dataset of 0 B stre.                                                                                                    |                                        |  |  |  |  |
|                                                                           | ISIMEP26                                                     |                                                                                                    | 1 datasets found                       |  |  |  |  |
|                                                                           | ISIA6P3a                                                     | Search constraints tree - ISBNF16-InputSearClines: X query + sip136, pr. gftl X<br>Download file list. Download file list. Download file list. Download file list. |                                        |  |  |  |  |
|                                                                           | S Input Data                                                 |                                                                                                    | (************************************* |  |  |  |  |
|                                                                           | Climate mused forcing                                        | gfdl-esm4_r1i1p1f1_w5e5_ssp126_pr_global_daily                                                                                                    | ۵                                      |  |  |  |  |
|                                                                           | C Atmoscheric forongs                                        | 🗇 Select dataset - Attributes 🛩 Hiles 🛩 Cavests 🛩                                                                                                    |                                        |  |  |  |  |
| Creatify the gues                                                         | Attrochers composition                                       |                                                                                                    |                                        |  |  |  |  |
| Climate related forcir<br>Climate variable: pred<br>Climate forcing datab | y:<br>ng: according to S!<br>cipitation<br>pase: GFDL-ESM4 ( | 2019) DOWNLOAD                                                                                                    |                                        |  |  |  |  |

ISIMIP retrieval script consist of several parts:

- 1. Understanding NetCDF data.
- 2. Plotting 2D map for specific time.
- 3. Clipping data for specific region (countries, specific area from provided shapefile).
- 4. Converting data to time series for specific point.

### Step 3: Task

- 1. Climate Change Scenario Flood
- 2. Extract 2100 precipitation timeseries from ISIMIP
- 3. Compare future precipitation timeseries with current time series (access precipitation data observed in Uccle, Belgium in https://www.waterinfo.be/)
- 4. Identify multiplication factor of precipitation increased due to climate change to model flood with climate change scenario

### **HydroEurope**

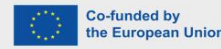

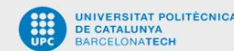

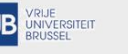

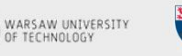

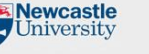

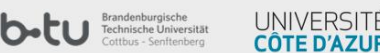